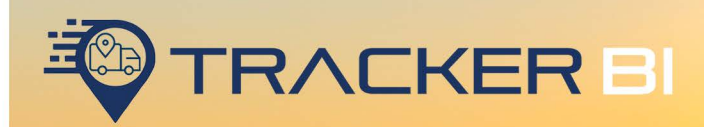

# ADD-INGUIDE Tracker BI Add-In Guide.

678.759.2544 sales@fleethoster.com www.fleethoster.com

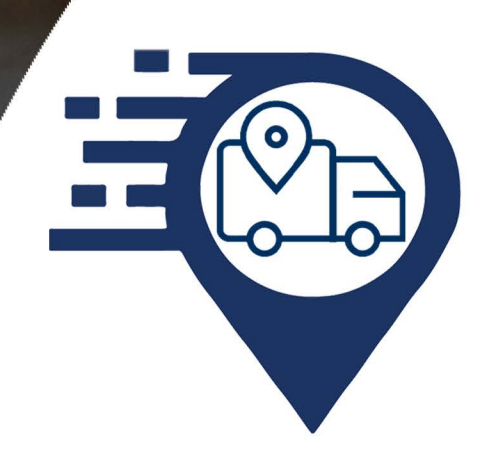

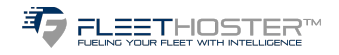

#### **Tracker BI Add-In Process**

- The FH Support Manager will need to be added to the database that the trackers will be associated with
  - Customer to grant FH Support Manager initial access
  - FH Support will add the Tracker BI API and Support User
  - FH Support will associate the database with the trackers
  - FH Support User will utilize this naming convention: fleetsupport\_databasname@trackerbi.com
- The Tracker BI Add-In will need to be added:
  - FH Support will install and complete this step
  - Go to System Settings Add-In and then paste the code below:

#### Tracker BI Add-In Code

{

"name": "Tracker BI",

"supportEmail": "support@fleethoster.com",

"version": "1.0",

"items": [

{

"url": "<u>https://api-st-service-</u> na.azurewebsites.net/appsetting/getfile?name=index.html&app=assettracker",

"path": "Add-ins/",

"category": "ProductivityId",

"menuName": {

"en": "Tracker BI"

},

"svglcon": "<u>https://api-st-service-</u> na.azurewebsites.net/appsetting/getfile?name=icon.svg&app=assettracker",

"icon": "<u>https://api-st-service-</u> na.azurewebsites.net/appsetting/getfile?name=icon.svg&app=assettracker"

},

.

{

"page": "map", "title": "ColdChain BI", "noView": false, "mapScript": {

"url": "https://api-st-service-

na.azurewebsites.net/appsetting/getfile?name=index.html&app=assettracker/map-addin"

],

"isSigned": false

}

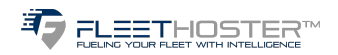

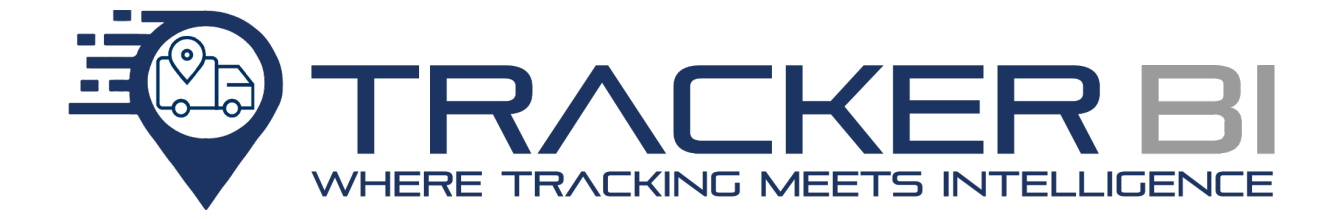

### **Accessing Tracker BI and ColdChain BI**

Please ensure that the Tracker BI add-in is installed.

In order to access Tracker BI, click *Productivity*, then *Tracker BI*.

| 4 | Productivity —         |  |  |  |  |  |
|---|------------------------|--|--|--|--|--|
|   | Trips History          |  |  |  |  |  |
|   | Routes ~               |  |  |  |  |  |
|   | Public Works ~         |  |  |  |  |  |
|   | Asset Monitoring       |  |  |  |  |  |
|   | Zones ~                |  |  |  |  |  |
|   | Driver Congregation    |  |  |  |  |  |
|   | Asset Location Sharing |  |  |  |  |  |
|   | Tracker BI             |  |  |  |  |  |
|   | Linked Assets          |  |  |  |  |  |

### Subscribing trackers to Tracker BI and ColdChain BI

#### For trackers to utilize the features of Tracker BI, they must be subscribed to Tracker BI.

- a. Click Subscription
- b. Under the Subscription Type, click the drop down arrow to switch between Tracker BI and ColdChain BI
- c. Under Devices Not Subscribed, select the trackers you would like to subscribe by checking the box next to the tracker's IMEI, then click **Subscribe**. To subscribe all cameras at once, check the box next to **SELECT ALL**. If at any point you would like to unsubscribe a tracker, check the box next to that tracker in the Devices Subscribed column and click **Unsubscribe**.

| FUELING YOUR FLEET WIT              | TH INTELLIGENCE        |                              |                                          |   |
|-------------------------------------|------------------------|------------------------------|------------------------------------------|---|
| Tracker Bl                          | Subscription           | Subscription Type Tracker BI |                                          |   |
| ColdChain Bl                        | Devices Not Subscribed |                              | Devices Subscribed                       |   |
| <ul><li>Rules</li><li>FAQ</li></ul> | Search Here            | Q                            | Search Here                              | ۹ |
| User Guide                          | No Device To Subscribe |                              | ColdChain 860092052932668 (HE2121779F5C) |   |
| Subscription                        |                        |                              | ColdChain 860092053344673 (HE7421778028) |   |

### Setting up User Access for Tracker BI and ColdChain BI

This grants users the ability to access Tracker BI and Coldchain BI. Users must already have access to the Geotab database in order to gain access to Tracker BI and ColdChain BI.

- a. Under Set up, click User Access
- b. Click Add Users

FLEETHOSTER™

- c. Type in the search bar to add the User to Tracker BI and Coldchain BI
- d. Check the box next to the user that needs access
- e. To grant Administrator Privileges, check the box next to Administrator Privileges. Users with Administrator Privileges have full application access including the ability to edit rules, add profiles, and edit profiles, while users without administrator privileges can view only

| Tracker Bl     | User Access                               |                          | Add Users Save |
|----------------|-------------------------------------------|--------------------------|----------------|
| 🔆 ColdChain Bl |                                           |                          |                |
| Sensors        | Search Here                               | Q                        |                |
| ピ Rules        | ✓ m.head@fleethoster.com                  | Administrator Privileges | 団              |
| ⑦ FAQ          | ✓ michael@fleethoster.com                 | Administrator Privileges | ٠              |
| (i) User Guide |                                           |                          |                |
| SET UP         | test_admin_user_access@fleethosterdev.com | Administrator Privileges | 団              |
| A+ User Access | gonzalez@fleethoster.com                  | Administrator Privileges | 団              |
| Subscription   |                                           |                          |                |

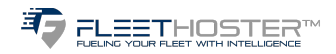

### **Tracker BI Dashboard**

### This dashboard displays a variety of data for tracking devices sorted by date range and different categories.

a. To view the devices in each category, simply click on the square labeled with the respective category

b. To view the details of each device, click the drop down arrow next to the desired device

c. To add the temperature Setpoint, check the box next to the sensor and click Edit and type in your desired Setpoint, do not change the Zone that has been pre-set

d. To assign a sensor to a tracker, click the + under the Action column

e. To edit or remove a device, click the drop down arrow to the left of the device, click the squares next to the devices, and click **Edit** or **Remove** 

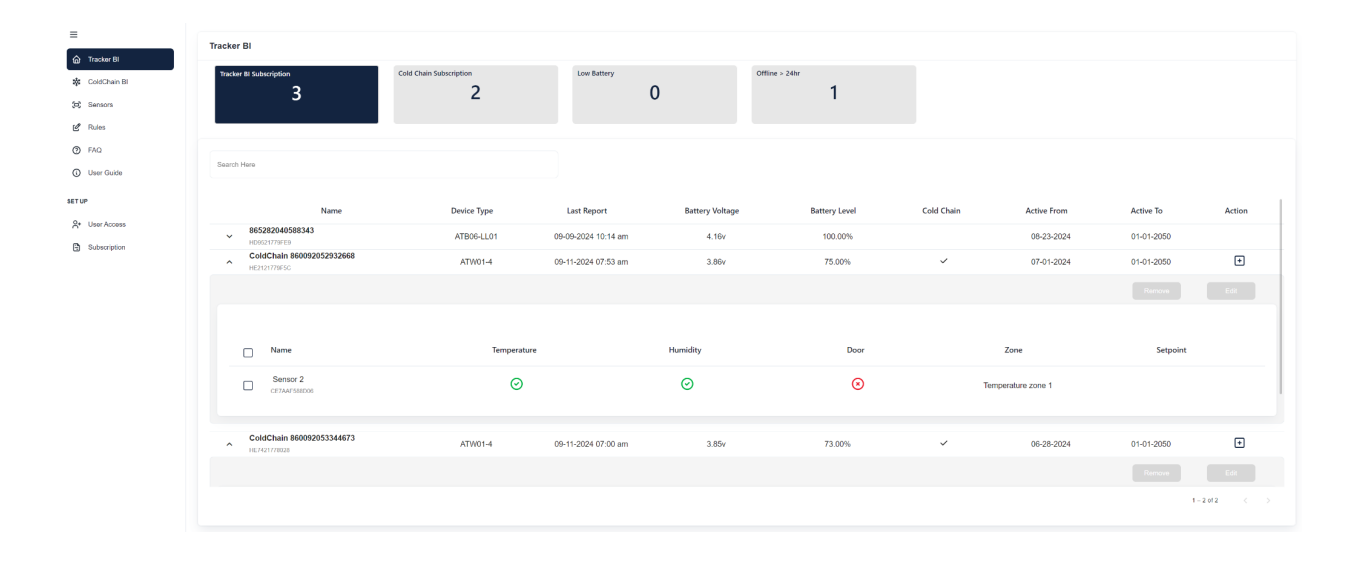

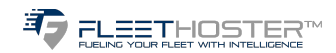

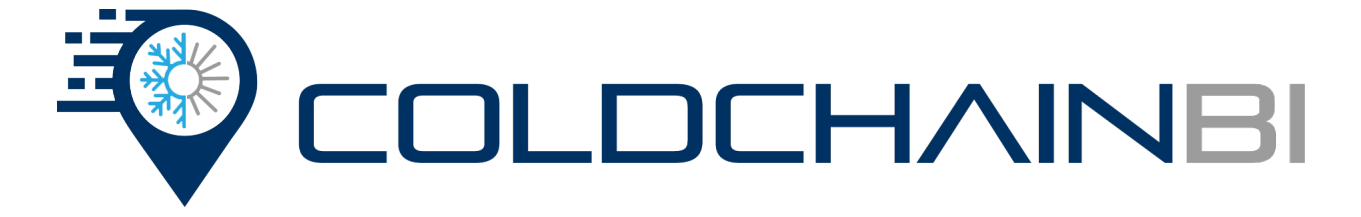

### **ColdChain BI Dashboard**

### This dashboard displays a variety of data for temperature sensor devices sorted by date range and different categories.

- a. To view the devices in each category, click on the square labeled with the corresponding category
- b. To view the details of each device, click the drop down arrow next to the desired device
- c. To switch between current and past data, click the drop down under Data Type
- d. To export the data, click Export
- e. To pause the reporting of sensors if they will not be in use, toggle the switch under Monitoring
- f. To view the history of your devices, click the history icon under History
  - i. To change the time range displayed, click the calendar icon in the top right and select the time range you would like to see
  - ii. To zoom in on the Data History of Trips History graph, highlight the portion of the chart you would like to zoom in on by dragging the cursor across it

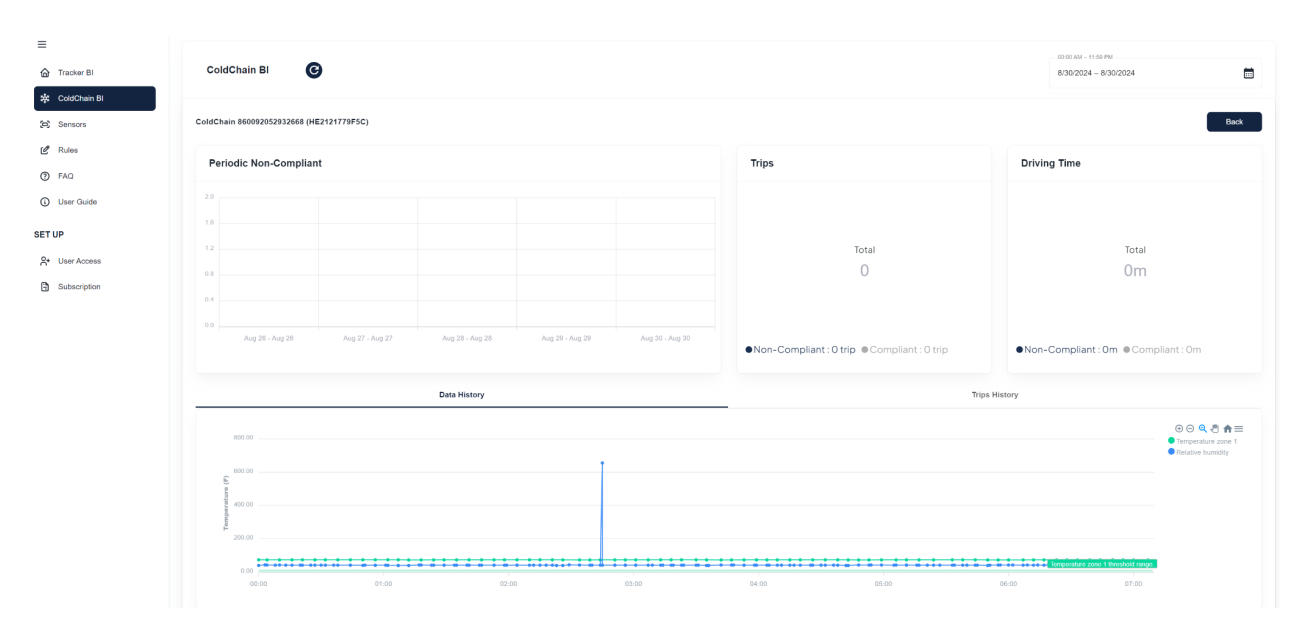

iii. To export the Data History, click the three lines labeled Menu

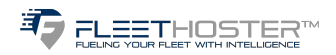

### **ColdChain BI on the Map**

You can utilize the map to quickly check the temperature status of your sensor.

- a. Click on the Map
- b. Locate the tracker that you want to view the temperature of
- c. Hover your cursor over the tracker and the drop down will show you a synopsis of your

trackers status

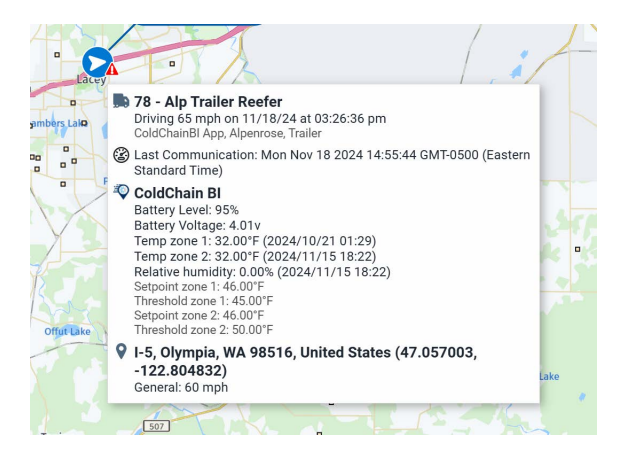

### **ColdChain Sensors**

### This section allows you to add new temperature sensors and verify if they comply with your set rules.

- a. Under the menu, click Sensors
- b. All sensors will be listed by name with their M.A.C ID and their Temperature and Humidity compliance and if it is a door sensor
- c. To add a sensor click Add Sensor and fill out the parameters accordingly
- d. To add sensors in bulk, click Import From a File and import a CSV file
- e. To delete a sensor, click the trash icon under Action
- f. To edit a sensor, click the pen and paper icon under Action

| =              |                             |             |          |                |                               |
|----------------|-----------------------------|-------------|----------|----------------|-------------------------------|
| G Tracker Bl   | Sensors                     |             |          |                | Import From a File Add Sensor |
| 🕸 ColdChain Bl |                             |             |          |                |                               |
| (C) Sensors    | Search Here                 |             |          |                |                               |
| C Rules        | Name                        | Temperature | Humidity | Door           | Action                        |
| User Guide     | Sensor 1.2<br>C6E214224BCA  | $\odot$     | $\odot$  | $(\mathbf{x})$ | ピ団                            |
| SET UP         | Sensor 2<br>CE7AAF588D06    | $\odot$     | $\odot$  | $(\mathbf{x})$ | ピ団                            |
| Subscription   | Door sensor<br>EFCC45A4496A | ۲           | ۲        | $\odot$        | ピ団                            |
|                | Sensor 2<br>F26A05A64150    | $\odot$     | $\odot$  | $\otimes$      | ピ団                            |
|                | Sensor 1                    | $\odot$     | $\odot$  | $(\mathbf{x})$ | ピ 同                           |

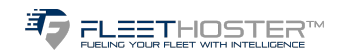

### **Setting up Tracker Rules**

#### This will allow you to set temperature thresholds.

- a. Under the menu, click Rule
- b. To add a rule, click **Add Rules**
- c. Pick the Zone that you need the rule to apply to
- d. Set a threshold, this represents the number of degrees the sensor can deviate from the set point before
- it is considered out of compliance
- e. Click Submit
- f. To edit a rule, click the edit icon to the right of the rule
- g. To delete a rule, click the delete icon to the right of the rule

| =                              |                                                        |                             |           |                |
|--------------------------------|--------------------------------------------------------|-----------------------------|-----------|----------------|
| G Tracker Bl                   | Rules                                                  |                             |           | Add Rules      |
| 🗱 ColdChain Bl                 |                                                        |                             |           |                |
| 😂 Sensors                      | Search Here                                            |                             |           |                |
| ピ Rules                        | Name                                                   | Zone                        | Threshold | Action         |
| ⑦ FAQ                          |                                                        |                             |           |                |
| User Guide                     | ColdChain Out Of Compliance - Zone 1<br>Threshold 15°F | Temperature zone 1          | 15.00°F   | ピ 曲            |
| SET UP                         | ColdChain Out Of Compliance - Zone 1<br>Threshold 20°F | Temperature zone 1          | 20.00°F   | ピ 曲            |
| Subscription                   | ColdChain Out Of Compliance - Zone 2<br>Threshold 15"F | Temperature zone 2          | 15.00°F   | 6 1            |
|                                | ColdChain Out Of Compliance - Zone 3<br>Threshold 10°F | Temperature zone 3          | 10.00°F   | ピ 茴            |
|                                | ColdChain Out Of Compliance - Zone 2<br>Threshold 5*F  | Temperature zone 2          | 5.00'F    | 6 8            |
|                                |                                                        |                             |           | 1 – 5 at 5 < > |
| =                              |                                                        |                             |           |                |
| G Tracker Bl                   | Add Rule                                               |                             |           | Submit Can     |
| 🕸 ColdChain Bl                 |                                                        | - Nerre*                    |           |                |
| (c) Sensors                    |                                                        | ColdChain Out Of Compliance |           |                |
| 🖉 Rules                        |                                                        |                             |           |                |
| ⑦ FAQ                          |                                                        | Zone*                       |           | -              |
| <ul> <li>User Guide</li> </ul> |                                                        | required                    |           |                |
|                                |                                                        | Threshold ("F)*             |           |                |
| ET UP                          |                                                        |                             |           |                |
| A+ User Access                 |                                                        |                             |           |                |
| Subscription                   |                                                        |                             |           |                |

### **Setting up Email Notifications**

### You can receive email notifications when your sensors fall in or out of compliance. Rules will automatically populate when you set a threshold

- a. Click on Groups & Rules
- b. Scroll down to the ADVANCED section
- c. Click on the rule you want to receive an email for, Coldchain Rules have a format of "ColdChain In/Out
- of Compliance Zone X Threshold X \*F"
- d. Click Notifications
- e. Click Add email
- f. Type in the email you want to receive the compliance emails
- g. Click Add
- h. Click Save

| MYGEOTAB         |      | Groups filter • All groups sele                                                                                          | iched                                                                                                    |  |
|------------------|------|----------------------------------------------------------------------------------------------------|----------------------------------------------------------------------------------------------------|--|
| Q. Search        | ØF   | Save Remove Cancel                                                                                                    |                                                                                                    |  |
| Dashboard  G Ase | sets | Exception Rule Edit                                                                                                    |                                                                                                    |  |
| Ф Мар            |      |                                                                                                    |                                                                                                    |  |
| Productivity     |      | Name Conditions Notifications                                                                                            |                                                                                                    |  |
|                  | +    | NOTIFICATION RECIPIENTS                                                                                                  |                                                                                                    |  |
| & Safety         | +    | Add email Add alert * Add driv                                                                                           | rer feedback * More *                                                                                                    |  |
| Maintenance      | +    |                                                                                                    |                                                                                                    |  |
| Sustainability   | +    | template                                                                                                    | Default email template ~                                                                                                    |  |
| Reople           | +    | Email                                                                                                    | Type here and press Add when done                                                                                                    |  |
| Add-Ins          | +    | Add Cancel                                                                                                    |                                                                                                    |  |
| Messages         |      | Web request ColdChain Web Request                                                                                        | Template In Compliance                                                                                                    |  |
| Notifications    |      |                                                                                                    |                                                                                                    |  |
| Reports          | +    | HELP                                                                                                    |                                                                                                    |  |
| 양 Groups & Rules | +    | Choose how to notify someone when a<br>or to a group; displaying a popup to a<br>their Garmin device. Third-party system | a rule is broken. Some ways to do this include: sending an email to an individua<br>user in the application; warning a driver through driver feedback or a prompt on<br>ms can be notified through additional means including web requests or text |  |

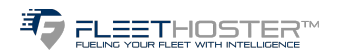

### FAQ

## This lists frequently asked questions in relation to Tracker BI and ColdChain BI, but if you have any questions or concerns, do not hesitate to reach out to our support team at 678-759-2544, option 3.

| Tracker Bl                       | Frequently Asked Questions                                                        |   |  |  |
|----------------------------------|-----------------------------------------------------------------------------------|---|--|--|
| ColdChain Bl                     | Tracker BI                                                                        |   |  |  |
| <ul> <li>Sensors</li> </ul>      | Where is the best location to install the Tracker BI?                             | ~ |  |  |
| Rules                            | Why did my tracker stop reporting?                                                | ~ |  |  |
| ⑦ FAQ                            | Will the tracker report if inside a building or office?                           | ~ |  |  |
| (i) User Guide                   | Why is my battery tracker not reporting the correct location after it moved?      |   |  |  |
|                                  | Why is my wired tracker dying?                                                    | ~ |  |  |
| SET UP                           | Do the trackers need to be charged?                                               | ~ |  |  |
| C+ User Access                   | ColdChain BI                                                                      |   |  |  |
| <ul> <li>Subscription</li> </ul> | How can I find the Sensor MAC Address?                                            | ~ |  |  |
|                                  | Are the sensors already paired to the trackers?                                   | ~ |  |  |
|                                  | Can ColdChain BI look at a range of temperatures instead of one set temperature?  | ~ |  |  |
|                                  | Can different zones be set for different temperatures?                            | ~ |  |  |
|                                  | Can I be notified when the temperature goes outside of the Threshold?             | ~ |  |  |
|                                  | How come I keep getting multiple messages the sensor is outside of the threshold? | ~ |  |  |
|                                  | Can ColdChain sensors be used with any tracker?                                   | ~ |  |  |
|                                  | Why are my temperatures not correct?                                              | ~ |  |  |

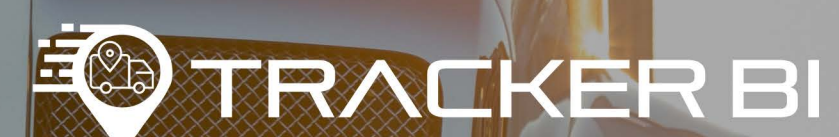

678.759.2544

sales@fleethoster.com

www.fleethoster.com